1/12

# Sisukord

| Rozliczanie zaliczek w systemie Directo           | 3    |
|---------------------------------------------------|------|
| 1. Zaliczki zakupowe                              | 3    |
| 2. Ustawienia                                     | 3    |
| 2.1. Ustawienia systemowe                         | 3    |
| 2.2. Ustawienia konta zaliczkowego                | 3    |
| 2.3. Utworzenie artykułu dotyczącego zaliczki     | 3    |
| 3. Utworzenie zaliczki bez faktury zaliczkowej    | 4    |
| 3.1. Dodanie zaliczki                             | 4    |
| 3.2. Tworzenie faktury zakupu dla dostawcy        | 5    |
| 3.2.1 Użycie zaliczki w dokumencie faktury zakupu | 6    |
| 3.2.2 Rozliczenie faktur przez dokument płatności | 7    |
| 4. Utworzenie zaliczki poprzez fakturę zakupową   | 9    |
| 4.1. Tworzenie faktury zaliczkowej                | 9    |
| 4.2. Zapłata faktury zaliczkowej                  | . 10 |
| 4.3. Tworzenie faktury końcowej                   | . 11 |

# Rozliczanie zaliczek w systemie Directo

# 1. Zaliczki zakupowe

Zaliczki zakupowe to forma przedpłaty dla dostawcy przed otrzymaniem towaru lub usługi. W systemie Directo umożliwiają one wcześniejsze zaksięgowanie płatności i jej rozliczenie z końcową fakturą.

# 2. Ustawienia

Aby możliwe było prawidłowe księgowanie i rozliczanie zaliczek, niezbędne jest skonfigurowanie odpowiednich ustawień w systemie.

### 2.1. Ustawienia systemowe

Ustawienia → Ustawienia podstawowe → Ustawienia zakupu → Faktury zaliczkowe zakupu są rozliczane na podstawie zamówień zakupowych

Jeśli opcja **nie**. Faktury zaliczkowe zakupu nie są rozliczane na podstawie zamówień zakupowych. Faktura zaliczkowa wystawiana jest niezależnie od zamówienia i można od niej odliczyć naliczony podatek VAT. W późniejszym terminie faktura zaliczkowa jest rozliczana z fakturą końcową otrzymaną od dostawcy.

### 2.2. Ustawienia konta zaliczkowego

W ustawieniach systemu należy określić numer konta księgowego dla zaliczek dostawców:

Ustawienia → Ustawienia podstawowe → Ustawienia zakupu → Konto księgowe zaliczki dostawcy

| Konto księgowe - zaliczki dostawcy | 205-1 | >> | 8 |
|------------------------------------|-------|----|---|
|------------------------------------|-------|----|---|

### 2.3. Utworzenie artykułu dotyczącego zaliczki

Zaliczki w Directo są rejestrowane jako specjalne artykuły. Należy stworzyć osobny artykuł dla zaliczek, przypisując mu odpowiednie ustawienia księgowe.

Ścieżka:Ogólne → Dokumenty → Artykuły → F2 Nowy

• Parametry artykułu:

- **Grupa:** Zalecane utworzenie grupy np. *Zaliczki* i przypisanie odpowiednich kont księgowych.
- **Typ:** Usługa
- **Numer seryjny:** Wybrać numer seryjny
- Karta podarunkowa: Wybrać "zaliczka"

| PODSTAWOWA INFORMACJA ARTYKUŁU |                |                              |                                    | кор                               | ZALICZKA                              |
|--------------------------------|----------------|------------------------------|------------------------------------|-----------------------------------|---------------------------------------|
| KOD ZALICZKA                   | Grupa ZALICZKA | Typ Usluga 🗸                 | Auto SN                            | NAZWA                             | Zaliczka                              |
| Nazwa                          | Magazyn        | Objekt                       | Grupa SN                           | SPRZEDAŻ KRAJOWA                  | 205-2 >>                              |
| OSTRZEŻENIE                    |                |                              | Regula SN                          | KRAJOWY KOD VAT                   | •                                     |
| <b>a</b>                       |                |                              | 114-44                             | SPRZEDAŻ UE                       | 205-2 >>                              |
| Opis                           |                |                              | Uzytkownik                         | VAT UE                            | <b></b>                               |
| URL                            | K              | blor w raportach             | ✓ FFFFFF                           | SPRZEDAŻ UE2                      | 205-2 >>                              |
| Sprzedaż                       |                |                              |                                    | VAT UE2                           |                                       |
| Cena sprzedaży 0               | Zamknięty      | Karta podarunkowa Zaliczka 🗸 | W razie korekty, cena artykułu rów | SPRZEDAŻ UE3                      | »                                     |
|                                | Opakowanie 1   | Opakowanie 2                 | Szkolenie Nie                      | VAT LIF3                          |                                       |
|                                |                |                              |                                    | SPRZEDAŻ EKSPORTOWA               | · · · · · · · · · · · · · · · · · · · |
|                                |                |                              |                                    | VAT EKSPORTOWY                    |                                       |
|                                |                |                              |                                    |                                   |                                       |
|                                |                |                              |                                    |                                   |                                       |
|                                |                |                              |                                    | VALKONCERNO                       | · · · ·                               |
|                                |                |                              |                                    | KONTO MAGAZYNOWE                  | //                                    |
|                                |                |                              |                                    | KONTO KOSZTÓW                     | ×                                     |
|                                |                |                              |                                    | KONTO KOSZTÓW FAKTURY             | *                                     |
|                                |                |                              |                                    | KONTO KOSZTÓW WEWNĘTRZNEJ FAKTURY | >                                     |
|                                |                |                              |                                    | KONTO ZAKUPU WEWNĘTRZNEGO         | >                                     |
|                                |                |                              |                                    | ZMIANY W AKTYWIE                  | *                                     |
|                                |                |                              |                                    | KOSZTY PRACY PRODUKCYJNEJ (DEBET) | >                                     |
|                                |                |                              |                                    | KOSZTY MATERIAŁÓW PRODUKCYJNYCH   | >                                     |
|                                |                |                              |                                    | KONTO ZAKUPÓW                     | 205-1 >>>                             |

# 3. Utworzenie zaliczki bez faktury zaliczkowej

W Directo można utworzyć zaliczkę jako niezależny dokument płatności, bez wcześniejszego wystawienia faktury zaliczkowej.

### 3.1. Dodanie zaliczki

Zaliczka rejestrowana jest poprzez dokument płatności w module zakupów.

Ścieżka: Zakupy → Dokumenty → Płatności → F2 nowy

Wypełnij pola:

- Data data płatności
- Sposób płatności konto bankowe
- Dostawca odbiorca płatności
- Suma banku kwota płatności
- Waluta waluta płatności

| Płatno    | ość   | 240          | 004     | Zapisano            |          |            |    |                            |      |        |            |       |      |           | Ostatn     | io zmier | iiono prze: | z <b>Karolii</b> | NA (11.1 | 2.2024 w ( | )9:42:32) <b>D</b> |
|-----------|-------|--------------|---------|---------------------|----------|------------|----|----------------------------|------|--------|------------|-------|------|-----------|------------|----------|-------------|------------------|----------|------------|--------------------|
| Utwórz: P | latno | ści podzielo | one wed | ług dostawców 🛛 Wyd | larzenie | 2          |    |                            |      |        |            |       |      |           |            |          |             |                  |          |            |                    |
| Numer     |       |              | Data    |                     | Refe     | erencja    |    | Opłacona wa<br>faktury     | rtoś | ć      | Opłacono   |       |      | Zapłacon  | o w waluci | s Sp     | osób płatn  | ości 🖉           | 1        |            | ۶                  |
|           | 2     | 400047       | 11.1    | 2.2024 09:41:3. 🗰   |          |            |    |                            |      | 0      |            | 560   | 0.00 |           | 5600.0     | 0 BA     | NK          | Q                | J        |            |                    |
| Komentar  | z     |              |         |                     |          |            |    |                            |      |        | Obiekt     |       |      | Projekt   |            | Uż       | ytkownik    | P                | Różn     | ica        |                    |
|           |       |              |         |                     |          |            |    |                            |      |        |            |       | Q    |           | (          | λ KA     | ROLINA      | Q                |          |            | 5600.00            |
|           | Imp   | oort danych  |         |                     |          |            |    |                            |      |        |            |       |      |           |            |          |             |                  | 9 🗽      |            | ≣ ≁                |
| Nr. ^ 🗆   | 2 (   |              | Data    | 🤌 Faktura zakup     | owa      | > Dostawca | ۶  | <sup>•</sup> Nazwa w bankı | ş    | Konto  | bankowe/I  | BAN   | ۶SL  | ıma banku | ⊁ Suma     | faktury  | ⊁ Suma      | faktury          | w PLN    | ≁ Walı     | uta banku          |
|           | >     | Szukaj       | İ       | > Szukaj            | Q        | > Szukai Q | >  | Szukaj                     | )>[  | Szukaj |            | Q     | >    | Szukaj    | >          | Szukaj   | >           | 9                | Szukaj   | > Szuk     | caj Q              |
| 1 ••• 1   |       |              |         |                     |          | 1004       | Te | est1                       | 73   | 109010 | 5600000001 | 56774 |      | 5600.00   |            |          |             |                  |          | PLN        |                    |
| 1 2       |       |              |         |                     |          |            |    |                            |      |        |            |       |      |           |            |          |             |                  |          |            |                    |

Po potwierdzeniu dokumentu zostaje utworzony zapis księgowy.

| Finanse - z                   | apisy księgowe T                   |             | Ostatnio zmieniono przez KAROLINA (11.12.2 |             |                |                      |            |            |
|-------------------------------|------------------------------------|-------------|--------------------------------------------|-------------|----------------|----------------------|------------|------------|
| Utwórz: Minusowa              | ansakcja Periodyzacja              |             |                                            |             |                |                      |            |            |
| Data                          | Nazwa                              |             |                                            |             |                |                      |            |            |
| 11.12.2024 09:41              |                                    |             |                                            |             |                |                      |            |            |
| Debet<br>560<br>Kredyt<br>560 | Różnica Numer                      | 0047        |                                            | Konto za    | liczki wg usta | wień systemow        | vych       |            |
| 🗈 💼 Import o                  | anych 🛛 Dodaj przepis 📄 Podzielone | e na zasoby |                                            |             |                |                      | $\otimes$  | 9 X X      |
| Nr. ^ 🗌 🥕 Ko                  | nto 🥕 Nazwa                        | ۶ Debet     | Kredyt                                     | P Debet w v | * Kredyt w wal | <i>k</i> Kurs walut. | ۶ Data     | ۶ Waluta   |
| > Sz                          | kaj Q 👌 Szukaj                     | > Szukaj    | > Szukaj                                   | > Szukaj    | > Szukaj       | > Szukaj             | > Szukaj 🛗 | > Szukaj Q |
| i ••• 1 130                   | Testa                              |             | 5600.00                                    |             | 5600.00        | 1                    |            | PLN        |
| i ••• 2 205-1                 | Test1                              | 5600.00     |                                            | 5600.00     |                | 1                    |            | PLN        |

Po potwierdzeniu dokumentu zostaje utworzona zaliczka dla danego dostawcy. Raport do weryfikacji: Zakupy → Raporty → Księga zakupów

| Księga zakupów             |                                    |                                |                      |                              |
|----------------------------|------------------------------------|--------------------------------|----------------------|------------------------------|
| Dostawca [1004             | Data                               | Numeracja                      | Grupa                | Konto kredytowe              |
| Obiekt                     | Konto zaliczki                     | Podziel 🗸 0 x                  | 0 Waluta             | Zaokrąglenie 0,01 V          |
| 🗌 Tylko zaległe 🗌          | 🗋 wg daty zapisu księg. 🔲 Waluta 🛛 | 🗌 Informacja o dostawc. 🔲 Proj | jekt faktury 🗌 Obieł | κt faktury □ Konto kredytowe |
| Razem 🔽 🗌 N                | Nożliwość rozliczenia zakupu Sort  | ujwg Dostawca 🗸 Nr. Faktury    | ~                    | Drukuj RAPORT                |
| Dostawca: 1004 DIRECTO POL | SKA SPÓŁKA Z OGRANICZONA ODE       |                                |                      |                              |
| Nr Faktury Nr Faktury      | Data faktury Data olat             | ności Termin płatnoś           | ci Do zapłaty        | Dni                          |
| Zaliczka :                 |                                    |                                | 5 600.00             |                              |
| Saldo dostawcy             |                                    |                                | 5 600.00             |                              |
| Łączna suma niez           | apłaconych                         |                                | 0.00                 |                              |
| Łączna kwota zali          | czek                               |                                | 5 600.00             |                              |
| Saldo ogółem               |                                    |                                | 5 600.00             |                              |
| k                          |                                    |                                |                      |                              |

# 3.2. Tworzenie faktury zakupu dla dostawcy

Ścieżka: Zakupy → Dokumenty → Faktury zakupowe

Wypełnij wszystkie wymagane pola. Jeśli dla dostawcy istnieje zaliczka, pojawi się stosowne ostrzeżenie:

# login.directo.ee says

### Dostawca ma przedpłatę w sumie: 5600

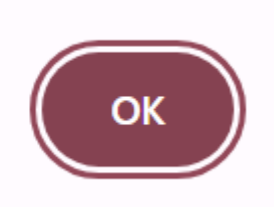

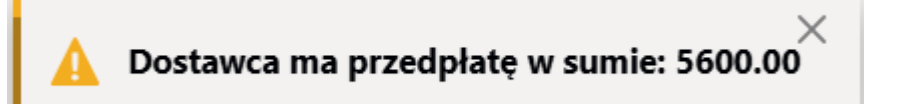

Po utworzeniu faktury zakupowej można ją powiązać z wcześniej zarejestrowaną zaliczką. System umożliwia rozliczenie faktury na dwa sposoby: przez użycie zaliczki bezpośrednio w fakturze lub przez dokument płatności.

#### 3.2.1 Użycie zaliczki w dokumencie faktury zakupu

Po zapisaniu faktury wybieramy zaliczkę z listy i wskazujemy kwotę do rozliczenia. System obniża saldo faktury o wartość zaliczki.

- Po zapisaniu faktury kliknij **Zaliczka** w nagłówku.
- Z listy wybierz odpowiednią zaliczkę i określ kwotę do rozliczenia.

|                                                                                                    | 00001                                                                         |                                                                                                    |                               |                                                                                       |                                                                                      |                                      |                                                                |                                                   |                                       |                                                                 |                                        |                            |
|----------------------------------------------------------------------------------------------------|-------------------------------------------------------------------------------|----------------------------------------------------------------------------------------------------|-------------------------------|---------------------------------------------------------------------------------------|--------------------------------------------------------------------------------------|--------------------------------------|----------------------------------------------------------------|---------------------------------------------------|---------------------------------------|-----------------------------------------------------------------|----------------------------------------|----------------------------|
| Dostawca 100                                                                                                    | 04 C                                                                          | DIRECTO POLSKA SPÓŁK/                                                                                               | A Z OGRANICZONA               | ODPOWIEDZI NIP 524                                                                    | 2995288 Fakt                                                                         | ura dostawcy                         |                                                                |                                                   |                                       |                                                                 |                                        |                            |
| Odbiorca płatności                                                                                                |                                                                               |                                                                                                    |                               | NIP                                                                                   |                                                                                      | Plan                                 |                                                                |                                                   |                                       |                                                                 |                                        |                            |
|                                                                                                    |                                                                               |                                                                                                    |                               | ۲                                                                                     | Info. podstawowa                                                                     | Akceptacja                           | O Pola danych                                                  |                                                   |                                       |                                                                 |                                        |                            |
| Data wystawienia                                                                                                  | 11.12.2024 10:02:32                                                           | 2 Użytkownik                                                                                                    | KAROLINA                      | Kod bank                                                                              | u                                                                                    |                                      | Zamówienie zakupowe                                            |                                                   |                                       |                                                                 |                                        |                            |
| Termin platności                                                                                                  |                                                                               | Obiekt                                                                                                    | KAROLINA                      | Konto bankowe/IBA                                                                     | N 731090105600000                                                                    | 0156774302                           | Przyjęcie magaz                                                |                                                   |                                       |                                                                 |                                        |                            |
| Data płatności                                                                                                    |                                                                               | Konto kredytowe                                                                                                    | 202                           | Nr. Ret                                                                               | f.                                                                                   |                                      | Faktura korygująca                                             |                                                   |                                       |                                                                 |                                        |                            |
| Data księgowości                                                                                                  | i 11.12.2024 10:02:32                                                         | 2 Projekt                                                                                                    |                               | Środki trwał                                                                          | e                                                                                    |                                      | Faktura wewnętrzna                                             |                                                   |                                       |                                                                 |                                        |                            |
| Data VAT                                                                                                    |                                                                               | Kraj                                                                                                    | PL (Polska) 🗸                 | <ul> <li>Typ umow</li> </ul>                                                          | у                                                                                    | ~                                    | Koszt                                                          |                                                   |                                       |                                                                 |                                        |                            |
| Data sprzedaży                                                                                                    | 11.12.2024 10:02:32                                                           | 2 Тур                                                                                                    | ~                             | <ul> <li>Statu</li> </ul>                                                             | s 🗸 🗸                                                                                |                                      |                                                                |                                                   |                                       |                                                                 |                                        |                            |
| Reklamacja                                                                                                    |                                                                               | Komentarz reklamacji                                                                                                |                               |                                                                                       |                                                                                      |                                      |                                                                | Podziel według                                    | zasobów                               |                                                                 |                                        |                            |
| Komentarz                                                                                                    |                                                                               |                                                                                                    |                               |                                                                                       |                                                                                      |                                      | E-mail                                                         |                                                   |                                       |                                                                 |                                        |                            |
| Komentarz wewnętrzny                                                                                              |                                                                               |                                                                                                    |                               |                                                                                       |                                                                                      |                                      |                                                                |                                                   |                                       |                                                                 |                                        |                            |
|                                                                                                    |                                                                               |                                                                                                    |                               |                                                                                       |                                                                                      |                                      |                                                                |                                                   |                                       |                                                                 |                                        |                            |
| Ostatnio zmieniono przez                                                                                          | : KAROLINA 11.12.20                                                           | 24 10:02:32                                                                                                    |                               | Dodaj prz                                                                             | epis Import dany                                                                     | ch                                   |                                                                |                                                   |                                       |                                                                 |                                        |                            |
| Ostatnio zmieniono przez<br>Waluta PLN                                                                            | :: KAROLINA 11.12.20                                                          | 124 10:02:32<br>Kwota VA                                                                                            | <b>T</b> 1                    | Dodaj prz<br>11.50 V                                                                  | epis Import dany<br>Vartość Netto                                                    | ch<br>50.00                          | Podzie                                                         | lna suma                                          |                                       | Zaliczka                                                        | 0.1                                    | 00                         |
| Ostatnio zmieniono przez<br>Waluta PLN<br>Data3 Dok                                                               | :: KAROLINA 11.12.20<br>kument Faktura                                        | 24 10:02:32<br>Kwota VA<br>a dostawcy Komentarz                                                                     | <b>T</b> 1                    | Dodaj prz<br>11.50 V                                                                  | epis Import dany<br>Vartość Netto<br>PreID A                                         | ch<br>50.00<br>rtykuł Nazwa          | Podzie<br>SN Obiekt                                            | lna suma<br>Projekt N                             | Nartość Brutto                        | Zaliczka<br>Kod VAT Razem z VAT                                 | 0.<br>Užywane                          | 00<br>Wybra                |
| Datatnio zmieniono przez<br>Waluta PLN<br>Data3 Doł<br>13.11.2024 Płat                                            | :: KAROLINA 11.12.20<br>kument Faktura<br>tność 2400038                       | 124 10:02:32<br>Kwota VA<br>a dostawcy Komentarz<br>DIRECTO POL                                                     | T 1<br>SKA SPÓŁKA Z OG        | Dodaj prz<br>11.50 V<br>SRANICZONĄ ODPOWIED                                           | epis Import dany<br>Vartość Netto<br>PreID A<br>ZIALNOŚCIĄ 9                         | ch<br>50.00<br>rtykuł Nazwa          | Podzie<br>SN Obiekt<br>KAROLII                                 | <mark>Ina suma</mark><br>Projekt N<br>NA          | Nartość Brutto<br>10000.00            | Zaliczka<br>Kod VAT Razem z VAT<br>10000.00                     | 0.<br>Używane<br>0.00                  | 00<br>Wybrai<br>0.0        |
| Ostatnio zmieniono przez<br>Waluta PLN<br>Data3 Doł<br>13.11.2024 Piat<br>11.12.2024 09:41:32 Piat                | :: KAROLINA 11.12.20<br>kument Faktura<br>tność 2400038<br>tność 2400047      | 24 10:02:32<br>Kwota VA<br>a dostawcy Komentarz<br>DIRECTO POL                                                      | T 1<br>SKA SPÓŁKA Z OG        | Dodaj prz<br>11.50 V<br>SRANICZONĄ ODPOWIED                                           | epis Import dany<br>Vartość Netto<br>PreID A<br>ZIALNOŚCIĄ 9<br>12                   | ch<br>50.00<br>rtykuł Nazwa          | Podzie<br>SN Obiekt<br>KAROLII<br>KAROLII                      | Ina suma<br>Projekt N<br>NA<br>NA                 | Nartość Brutto<br>10000.00<br>5600.00 | Zaliczka<br>Kod VAT Razem z VAT<br>10000.00<br>5600.00          | 0.<br><b>Używane</b><br>0.00<br>0.00   | 00<br>Wybra<br>0.1<br>0.1  |
| Dstatnio zmieniono przez<br>Waluta PLN<br>Data3 Doł<br>13.11.2024 Piat<br>11.12.2024 09:41:32 Piat                | : KAROLINA 11.12.20<br>kument Faktura<br>Iność 2400038<br>Iność 2400047       | 124 10:02:32<br>Kwota VA<br>a dostawcy Komentarz<br>DIRECTO POL                                                     | T 1<br>SKA SPÓŁKA Z OG        | Dodaj przv<br>11.50 V<br>BRANICZONĄ ODPOWIED                                          | epis Import dany<br>Vartość Netto<br>PreID A<br>ZIALNOŚCIĄ 9<br>12                   | ch<br>50.00<br>rtykuł Nazwa          | Podzie<br>SN Obiekt<br>KAROLII<br>KAROLII                      | Ina suma<br>Projekt N<br>NA                       | Nartość Brutto<br>10000.00<br>5600.00 | Zaliczka<br>Kod VAT Razem z VAT<br>10000.00<br>5600.00          | 0.<br>Używane<br>0.00<br>0.00          | 00<br>Wybra<br>0.0<br>0.0  |
| Ostatnio zmieniono przez<br>Waluta PLN<br>Data3 Doł<br>13.11.2024 Piat<br>11.12.2024 09.41.32 Piat<br>Kurs waluty | :: KAROLINA 11.12.20<br>kument Faktura<br>Iność 2400038<br>Iność 2400047      | 24 10.02.32<br>Kwota VA<br>a dostawcy Komentarz<br>DIRECTO POL<br>Zaokrąglani                                       | T 1<br>SKA SPÓŁKA Z OG<br>e I | Dodaj prz<br>11.50 V<br>GRANICZONĄ ODPOWIED<br>0.00 W                                 | epis Import dany<br>Vartość Netto<br>PreID A<br>ZIALNOŚCIĄ 9<br>12<br>Vartość Brutto | 50.00<br>ttykuł Nazwa<br>61.50       | Podzi<br>SN Obiekt<br>KAROLII<br>KAROLII                       | Ina suma<br>Projekt M<br>NA<br>Różnica            | Vartość Brutto<br>10000.00<br>5600.00 | Zaliczka<br>Kod VAT Razem z VAT<br>10000.00<br>5600.00<br>Saldo | 0.1<br>Užywane<br>0.00<br>0.00         | 00<br>Wybra<br>0.<br>0.    |
| Valuta PLN<br>Valuta PLN<br>Data3 Doł<br>13.11.2024 Plat<br>11.12.2024 09:41:32 Plat<br>Kurs waluty               | :: KAROLINA 11.12.20<br>kument Faktura<br>tność 2400038<br>tność 2400047<br>1 | 24 10.02.32<br>Kwota VA<br>a dostawcy Komentarz<br>DIRECTO POL<br>Zaokrąglani                                       | T 1<br>SKA SPÓŁKA Z OG<br>e I | Dodaj prz<br>11.50 V<br>sraniczoną odpowied<br>0.00 W                                 | epis Import dany<br>Vartość Netto<br>PreID A<br>ZIALNOŚCIA 9<br>12<br>Vartość Brutto | ch<br>50.00<br>rtykuł Nazwa<br>61.50 | Podzie<br>SN Obiekt<br>KAROLII<br>KAROLII                      | Ina suma<br>Projekt N<br>NA<br>NA<br>Różnica      | Wartość Brutto<br>10000.00<br>5600.00 | Zaliczka<br>Kod VAT Razem z VAT<br>10000.00<br>5600.00<br>Saldo | 0.0<br>Używane<br>0.00<br>0.00<br>61.: | 00<br>Wybra<br>0.<br>0.    |
| Valuta PLN<br>Waluta PLN<br>Data 3 Dob<br>13.11.2024 09.41:32 Plat<br>Kurs waluty                                 | : KAROLINA 11.12.20<br>kument Faktura<br>Iność 2400036<br>Iność 2400047       | 24 10 02 32<br>Kwota VA<br>a dostawcy Komentarz<br>DIRECTO POL<br>Zaokraglani                                       | T 1<br>SKA SPÓŁKA Z OG<br>e I | Dodaj prz<br>11.50 V<br>SRANICZONĄ ODPOWIED<br>0.00 W<br>Wartość Netto Kod V          | epis Import dany<br>Vartość Netto<br>ZIALNOŚCIA 9<br>12<br>artość Brutto             | ch<br>50.00<br>rtykul Nazwa<br>61.50 | Podzie<br>SN Obiekt<br>KAROLII<br>KAROLII                      | Ina suma<br>Projekt M<br>VA<br>Różnica<br>OID     | Vartość Brutto<br>1000.00<br>5600.00  | Zaliczka<br>Kod VAT Razem z VAT<br>10000.00<br>5600.00<br>Sałdo | 0.0<br>Užyvane<br>0.00<br>0.00         | 00<br>Wybra<br>0.0<br>0.0  |
| Valuta PLN<br>Valuta PLN<br>Data Dok<br>11.12.2024 09:41:32 Plat<br>Kurs waluty<br>Io Konto Objekt<br>1.407-1     | kument Faktura<br>hosé 2400038<br>hosé 2400047<br>1<br>Projekt U              | 24 10.02:32<br>Kwota VA<br>a dostawcy Komentarz<br>DIRECTO POL<br>Zaokrąglani<br>Vzytkownik Nazwa<br>Podróże służbo | T 1<br>SKA SPÔŁKA Z OG<br>e 1 | Dodaj prz<br>11.50 V<br>SRANICZONĄ ODPOWIED<br>0.00 W<br>Wartość Netto Kod V<br>50.00 | apis Import dany<br>Vartošć Netto<br>PrelD A<br>ZJALNOŠCIA 9<br>12<br>artošć Brutto  | ch<br>50.00<br>rtykuł Nazwa<br>61.50 | Podzie<br>SN Obiekt<br>KAROLI<br>KAROLI<br>ID magazynu SN<br>0 | Ina suma<br>Projekt<br>VA<br>VA<br>Różnica<br>OID | Vartość Brutto<br>10000.00<br>5600.00 | Zaliczka<br>Kod VAT Razem z VAT<br>10000.00<br>5600.00<br>Seldo | 0.<br>Užywane<br>0.00<br>0.00          | 00<br>Wybrai<br>0.0<br>0.0 |

 Po zatwierdzeniu, kwota zaliczki zostaje odjęta od wartości faktury. Saldo faktury może wynosić 0.

| Dostawca 1             | 004                   | DIRECTO POLSKA SPOŁKA | A Z OGRANICZONĄ C | DPOWIEDZI NIP 5242 | 995288 <b>F</b> a | aktura dostawcy |                     |                      |
|------------------------|-----------------------|-----------------------|-------------------|--------------------|-------------------|-----------------|---------------------|----------------------|
| Odbiorca płatności     |                       |                       |                   | NIP                |                   | Plan            |                     |                      |
|                        |                       |                       |                   | 🔘 Ir               | fo. podstawowa    | O Akceptacja    | O Pola danych       |                      |
| Data wystawien         | ia 11.12.2024 10:02:3 | 2 Użytkownik          | KAROLINA          | Kod banku          |                   |                 | Zamówienie zakupowe |                      |
| Termin płatnoś         | ici 0                 | Obiekt                | KAROLINA          | Konto bankowe/IBAN | 7310901056000     | 0000156774302   | Przyjęcie magaz.    |                      |
| Data płatnoś           | ci 11.12.2024         | Konto kredytowe       | 202               | Nr. Ref.           |                   |                 | Faktura korygująca  |                      |
| Data księgowoś         | ci 11.12.2024 10:02:3 | 2 Projekt             |                   | Środki trwałe      |                   |                 | Faktura wewnętrzna  |                      |
| Data V/                | AT                    | Kraj                  | PL (Polska) 🗸     | Typ umowy          |                   | ~               | Koszt               |                      |
| Data sprzeda:          | ży 11.12.2024 10:02:3 | 2 Тур                 | ~                 | Status             |                   | ~               |                     |                      |
| Reklamac               | ja                    | Komentarz reklamacji  |                   |                    |                   |                 |                     | Podziel według zasob |
| Komenta                | rz                    |                       |                   |                    |                   |                 | E-mail              |                      |
| omentarz wewnętrzi     | ıy                    |                       |                   |                    |                   |                 |                     |                      |
| )statnio zmieniono prz | ez: KAROLINA 11.12.2  | 024 10:08:03          |                   | Dodaj prze         | bis Import da     | anych           |                     |                      |
|                        |                       | VAT 44.50             | Wartość Notto     | 50.00 Podzie       | lna suma          | 7               | aliczka 614         | 50                   |
| Waluta PLN             | Kwota                 | VAI 11.50             | wantosc metto     | 50.00 T OUZN       | and ound          | -               | 01.0                |                      |

#### Po potwierdzeniu dokumentu zostaje utworzony zapis księgowy

#### Finanse - zapisy księgowe OST: 2400037 (Zapisano)

Utwórz: Minusowa transakcja Periodyzacja...

Ostatnio zmieniono przez

| Data    |     |               | Nazwa                      |              |        |            |       |           |   |              |   |             |   |          |            |    |
|---------|-----|---------------|----------------------------|--------------|--------|------------|-------|-----------|---|--------------|---|-------------|---|----------|------------|----|
| 11.12.2 | 024 | 10:02:32 💼    | 1004 DIRECTO POLSKA S      | PÓŁKA Z OGRA | NICZOI | NĄ ODPOWIE | EDZIA | ALNOŚCIĄ/ | / |              |   |             |   |          |            |    |
| Debet   |     | 123           |                            |              |        |            |       |           |   |              |   |             |   |          |            |    |
| Kredyt  |     | 123           | Różnica Numer<br>0         | 2400037      |        |            |       |           |   |              |   |             |   |          |            |    |
|         |     | Import danych | Dodaj przepis Podzielone n | a zasoby     |        |            |       |           |   |              |   |             |   |          |            |    |
| Nr. 🔿   |     | Konto         | ≁ Nazwa                    | P Debet      | ŗ      | Kredyt     | ۶Ο    | ebet w v  | 2 | Kredyt w wal | 2 | Kurs walut. | 2 | Data     | ۶ Waluta   |    |
|         |     | > Szukaj Q    | > Szukaj                   | > Szukaj     | >      | Szukaj     | >     | Szukaj    | > | Szukaj       | > | Szukaj      | > | Szukaj 🛗 | > Szukaj C | λ. |
|         | 1   | 221-2         | Rozliczenie naliczonego \  | 11.50        |        |            |       | 11.50     |   |              |   | 1           |   |          | PLN        | 1  |
|         | 2   | 202           | Rozrachunki krajowe z do   |              |        | 61.50      |       |           |   | 61.50        |   | 1           |   |          | PLN        |    |
|         | 3   | 407-1         | Podróże służbowe           | 50.00        |        |            |       | 50.00     |   |              |   | 1           |   |          | PLN        | :  |
|         | 4   | 202           | Rozrachunki krajowe z do   | 61.50        |        |            |       | 61.50     |   |              |   | 1           |   |          | PLN        |    |
|         | 5   | 205-1         | Zaliczki od dostawców      |              |        | 61.50      |       |           |   | 61.50        |   | 1           |   |          | PLN        |    |
|         |     |               |                            |              |        |            |       |           |   |              |   |             |   |          |            |    |

Pozostała część zaliczki pozostaje w raporcie księgi zakupów. Klikając słowo **zaliczka**, można sprawdzić jej historię.

| Ksiega zakupów                                                                                              |                          |                                                                                |                                                      |                              |                                         |                           |                                   |
|----------------------------------------------------------------------------------------------------|--------------------------|--------------------------------------------------------------------------------|------------------------------------------------------|------------------------------|-----------------------------------------|---------------------------|-----------------------------------|
| Konto                                                                                                    |                          | Lista zaliczek dla<br>dostawcy                                                 | <ul> <li>Tylko potwierdzone<br/>dokumenty</li> </ul> | Tylko data:<br>nierozliczone | 1004:DIRECTO POLSKA                     | OKAZ DOTAIIZA<br>ODPOWIED | RANICZONĄ<br>ZIALNOŚCIĄ           |
| Dostawca 1004 Data Numeracja Grupa kredytowe                                                                | (Pole danych dostawcy    |                                                                                |                                                      |                              |                                         | 40.000.00                 | 40.000.00                         |
|                                                                                                    | (role danyer dostawey    | Pratnosc 2400038 PreiD 7 12.11.2024<br>Data Dokument                           | Nazwa                                                | SPUERA Z UGRANICZUNĄ UDP     | OWIEDZIALNOŚCIĄ PLN<br>Suma             | Saldo V                   | Valuta podst.                     |
| Oblekt Zaliczki Podziel 0 X Waluta Zaokrągienie 0.01 V                                                      | (Pole danych dostawcy    | 11.12.2024 Platność 24                                                         | 400048                                               |                              | 10<br>000.00                            | 0.00                      | 0.00                              |
| 🗌 Tylko zalegle 🔲 wg daty zapisu księg. 🔲 Waluta 🗌 Informacja o dostawc. 🗌 Projekt faktury 🗌 Obiekt faktury | (Pole danych dostawcy    | 2400038 PLN (1.000                                                             | 0000)                                                |                              |                                         | 0.00                      | 0.00                              |
| Ostavia                                                                                                    | (Pole damp in raktury za | Płatność 2400038 PrelD 8 12.11.2024<br>Data Dokument<br>11 12 2024 Platność 24 | DIRECTO POLSKA<br>Nazwa                              | SPÓŁKA Z OGRANICZONĄ ODP     | OWIEDZIALNOŚCIĄ EUR<br>Suma<br>1 500 00 | 1 500.00<br>Saldo V       | 6 486.60<br>Valuta podst.<br>0 00 |
| Razem V Mozinvosc Sortuj wg Nr. Faktury V Drukuj RAPORT                                                     |                          | 2400038 EUR (4.324                                                             | 4400)                                                |                              |                                         | 0.00                      | 0.00                              |
| zakupu<br>Dostawca: 1004 DIRECTO POLSKA SPÓŁKA Z OCRANIL ZONA ODPOWIEDZIALNOŚCIA                            |                          | Płatność 2400038 PreID 10 12.11.2024<br>Data Dokument                          | DIRECTO POLSKA                                       | SPÓŁKA Z OGRANICZONĄ ODP     | OWIEDZIALNOŚCIĄ EUR<br>Suma             | 2 000.00<br>Saldo         | 8 648.80<br>Valuta podst.         |
| Nr. Faktury Nr. Faktury Dota taktury Data płatności Termin płatności Do zapłaty Dni                         |                          | 11.12.2024 Platność 24                                                         | 400048                                               |                              | 2 000.00                                | 0.00                      | 0.00                              |
| Zaliczka 5 538.50<br>Saldo dostawcy 5 538.50                                                                |                          | 2400038 EUR (4.324                                                             | 4400)                                                |                              |                                         | 0.00                      | 0.00                              |
| Łączna suma niezapłaconych 0.00                                                                             |                          | Płatność 2400047 PreID 12 11.12.2024                                           | ļ.                                                   |                              | PLN                                     | 5 600.00                  | 5 600.00                          |
| Łączna kwota zaliczek 5 538.50                                                                              |                          | Data Dokument                                                                  |                                                      |                              | Suma                                    | Saldo V                   | Valuta podst.                     |
| Saldo ogolem 5 538.50                                                                                       |                          | 11.12.2024 zakupowe 2                                                          | 2400037                                              |                              | 61.50                                   | 5 538.50                  | 5 538.50                          |
|                                                                                                    |                          | 2400047 PLN (1.000                                                             | 0000)                                                |                              |                                         | 5 538.50                  | 5 538.50                          |
| Trwało 0 sekundy                                                                                            |                          |                                                                                |                                                      |                              |                                         |                           |                                   |

#### 3.2.2 Rozliczenie faktur przez dokument płatności

Jeśli faktury i zaliczka zostały już wprowadzone osobno, można je rozliczyć przez specjalny dokument

płatności, który wskazuje, które dokumenty mają zostać powiązane. Ścieżka: Zakupy  $\rightarrow$  Dokumenty  $\rightarrow$  Płatności  $\rightarrow$  F2 nowy

Uzupełniamy:

- Data data operacji spisania długu dla dostawcy
- Sposób płatności wybieramy nowy sposób płatności, z kontem pozabilansowym i typem równy.

| Płatno      | ść Nowy         | )                    |                   |                |                     |                        |                     |                       |             |   |
|-------------|-----------------|----------------------|-------------------|----------------|---------------------|------------------------|---------------------|-----------------------|-------------|---|
| Utwórz: Pła | tności podzielo | one według dostawców |                   |                |                     |                        |                     |                       |             |   |
| Numer       |                 | Data                 | Referencja        | Opłac<br>faktu | cona wartość<br>Iry | Opłacono               | Zapłacono w walucie | Sposób płatności 🖉    |             |   |
| 2024        | Q               | 11.12.2024 12:03:02  |                   |                | 13758.12            | 500.00                 | 500.00              | ROZLICZENIE           |             |   |
| Komentarz   |                 |                      |                   |                |                     | Obiekt                 | Projekt<br>Q        | Ilinationnality 20 Da |             |   |
|             | Import danuch   |                      |                   |                |                     |                        |                     | Rozliczenie           |             |   |
| Nr. ^ 🗌     | PreID           | チ Data チ Fi          | aktura zakupowa 🕖 | ۶ Dostawca     | Nazwa w bankı       | ゲ Konto bankowe/IBAN   | ۶ Suma banku ۶ Su   |                       |             |   |
|             | > Szu Q         | > Szukaj 🛗 > S       | Szukaj Q 🔉        | Szukaj Q       | Szukaj              | > Szukaj Q             | > Szukaj >          | KOD                   | ROZLICZENIE |   |
| E           |                 | 2400                 | 0033 1            | 1006 BF        | RAINSHARE IT SPC    | 8724900005000046009260 | 6 500.00            | NAZWA                 | Rozliczenie |   |
| 1 2         |                 |                      |                   |                |                     |                        |                     | KONTO                 | 999         | » |
|             |                 |                      |                   |                |                     |                        |                     | 71/0                  |             |   |
|             |                 |                      |                   |                |                     |                        |                     | TAb                   | Równy 🔻     |   |

#### Krok 1: Wybór faktur do rozliczenia

- **Dostawca** kod dostawcy
- Faktury zakupowe wybierz faktury do rozliczenia
- Suma banku system uzupełni automatycznie (można edytować)

#### Krok 2: Wybór zaliczki

- **Dostawca** ten sam co w fakturach
- PreID kliknij dwukrotnie, aby otworzyć listę zaliczek
- Suma banku wpisz kwotę z minusem (odjęcie zaliczki)

| 15 Noure - A Zapiez      | A Dobujordž 👘 Konjuj 🔹                    | Oderuć 🍈 Us     |                            |                    | Otwórz kriego zaku |           |           |                      |             |           |            |                   |           |      |
|--------------------------|-------------------------------------------|-----------------|----------------------------|--------------------|--------------------|-----------|-----------|----------------------|-------------|-----------|------------|-------------------|-----------|------|
| Geneowy - els zabisz     | <ul> <li>Potwierdz de Kopiuj -</li> </ul> | Coulzac 0 03    | п 🖰 с пап - 😓 Блакај       | · OF Zaiącziliki 🤇 | Diworz księgę zaku | 🗙 Zamknij | 🖸 Odśwież | 😑 Wyczyść pola 🚦     | Zapisz wide | ok 🎤 Usta | wienia 🔒 D | rukuj             |           |      |
| Płatność ໜ               |                                           |                 |                            |                    |                    |           |           |                      |             |           |            |                   |           |      |
| Utwórz: Platności podzie | one według dostawców                      |                 |                            |                    |                    | KOREKTA P | reID      | > Pokaż              |             |           |            | ość<br>ierszy: 20 | > « < 1   | >    |
| Numer                    | Data                                      | Referencja      | Opłacona wartoś<br>faktury | ć<br>Opłacono      |                    | PREID ^   | WALUTA    | DATA                 | OBIEKT      | PROJEKT   | κοντο      | SALDO             | KOMENTARZ | DOST |
| 2024 Q                   | 11.12.2024 12:03:02                       |                 | 137                        | 58.12              | 500.00             |           | -         |                      |             |           |            |                   |           |      |
| Komentarz                |                                           |                 |                            | Objekt             |                    | þ.        | Q         | 01.01.1980:11.12.202 | Q           | Q ×       | , d        | Q                 | Q         | 1006 |
|                          |                                           |                 |                            |                    | ٩                  | 4         | PLN       | 12.11.2024 13:33:51  | KAROLINA    |           |            | -14500            | Faktura   | 1006 |
| 💼 💼 Import danyc         | 1                                         |                 |                            |                    |                    |           |           | 3. Z listy za        | liczek v    | vybiera   | ımy, wy    | bieramy           | 2400024   |      |
| Nr. 🔿 🗌 🤌 PrelD          | チ Data チ Fakt                             | tura zakupewa 🕠 | 🖁 Dostawca 🥕 Nazwa w       | bankı 🤌 Konto bar  | nkowe/IBAN         |           |           | które chcer          | ny użyć     |           |            |                   |           |      |
| > Szu Q                  | › Szukaj 🛗 › 오.ơ                          | kaj Q :         | Szukaj Q > Szukaj          | > Szukaj           | Q                  | 5         | EUR       | 05.11.2024           | KAROLINA    |           |            | -12000            |           | 1006 |
| i ••• 1                  | 240003                                    | 33 1            | 006 BRAINSHARE             | IT SPC 87249000050 | 0000460092606      |           |           |                      |             |           |            |                   |           |      |
| : ••• 2 Q                | 2. Klikamy 2 razy                         | 1.              | 006 BRAINSHARE             | IT SPC 87249000050 | 0000460092606      |           |           |                      |             |           |            |                   |           |      |

Potwierdź dokument, aby rozliczyć zaliczkę z fakturami.

| Płatność 2400<br>Powiązane dokumenty: za | 050 Potwierdzono<br>pis księgowy |                           |                          |                      | Ostatnio z          | zmieniono przez <b>K</b>  | AROLINA  | (11.12.2024 w 12:1 | 3:21) <b>9</b> |
|------------------------------------------|----------------------------------|---------------------------|--------------------------|----------------------|---------------------|---------------------------|----------|--------------------|----------------|
| Utwórz: Płatności podzielor              | ne według dostawców 🛛 Wy         | ydarzenie                 |                          |                      |                     |                           |          |                    |                |
| Numer                                    | Data                             | Op<br>Referencja fal      | vłacona wartość<br>ctury | Opłacono             | Zapłacono w walucie | Sposób płatnośc           | i C      |                    | ېر             |
| 2400050                                  | 11.12.2024 12:03:0.              |                           | 13758.12                 | 0.00                 | 0.00                | ROZLICZENIE               | Q        |                    |                |
| Komentarz                                |                                  |                           |                          | Obiekt               | Projekt             | Użytkownik                | c R      | lóżnica            |                |
|                                          |                                  |                           |                          | Q                    | Q                   | KAROLINA                  | Q        | -1375              | 8.12           |
| Import danych                            |                                  |                           |                          |                      |                     |                           | 8 Þ      | x x =              |                |
| Nr. ^ 🗌 🤌 PrelD 🤞                        | ۶ Data ۶ Fa                      | aktura zakupowa 🤸 Dostawa | a 🤌 Nazwa w bankı        | Konto bankowe/IBA    | N 🕹 Suma banku 🦂    | <sup>6</sup> Suma faktury | 🥕 Suma f | aktury w PLN       | ۶ Wa           |
| > Szu Q >                                | Szukaj 🛗 > Sz                    | zukaj Q > Szukaj C        | २ > Szukaj               | > Szukaj             | Q Szukaj V          | Szukaj                    | >        | Szukaj             | > Szı          |
| ••• 1                                    | 2400                             | 0033 1006                 | BRAINSHARE IT SPO        | 87249000050000460092 | 1606 500.00         | 13758.12                  |          | 13758.12           | PLN            |
| ··· 2 4                                  |                                  | 1006                      | BRAINSHARE IT SPO        | 87249000050000460092 | -500.00             |                           |          |                    | PLN            |

# 4. Utworzenie zaliczki poprzez fakturę zakupową

# 4.1. Tworzenie faktury zaliczkowej

Aby utworzyć fakturę zaliczkową, dodaj do niej wcześniej utworzony artykuł zaliczkowy. Konto przedpłaty przypisane do artykułu zostanie automatycznie wykorzystane.

| Fa | ktur | a za | aku | pu |
|----|------|------|-----|----|
|    |      |      |     |    |

| Numer 240                 | 0038                     |                          |                |                    |                |                |                     |                   |
|---------------------------|--------------------------|--------------------------|----------------|--------------------|----------------|----------------|---------------------|-------------------|
| Dostawca 100              | 2 BR                     | RDC Agnieszka Orłowska-I | Radziwiłł      | NIP 61121          | 78835 Fal      | ktura dostawcy |                     |                   |
| lbiorca płatności         |                          |                          |                | NIP                |                | Plan           |                     |                   |
|                           |                          |                          |                | Inf                | o. podstawowa  | O Akceptacja   | O Pola danych       |                   |
| Data wystawienia          | 11.12.2024 10:22:07      | Użytkownik               | KAROLINA       | Kod banku          | •              |                | Zamówienie zakupowe |                   |
| Termin płatności          | 10                       | Obiekt                   | KAROLINA       | Konto bankowe/IBAN | 54135434365365 | 345            | Przyjęcie magaz.    |                   |
| Data płatności            | 21.12.2024               | Konto kredytowe          | 202            | Nr. Ref.           |                |                | Faktura korygująca  |                   |
| Data księgowości          | 11.12.2024 10:22:07      | Projekt                  |                | Środki trwałe      |                |                | Faktura wewnętrzna  |                   |
| Data VAT                  |                          | Kraj                     | PL (Polska) 🗸  | Typ umowy          |                | ~              | Koszt               |                   |
| Data sprzedaży            | 11.12.2024 10:22:07      | Тур                      | ~              | Status             | ```            | ~              |                     |                   |
| Reklamacja                |                          | Komentarz reklamacji     |                |                    |                |                |                     | Podziel według za |
| Komentarz                 |                          |                          |                |                    |                |                | E-mail              |                   |
| mentarz wewnetrzny        |                          |                          |                |                    |                |                |                     |                   |
| tatala zmianiana przez    | KAROLINA 11.12.2024      | 4 10:24:20               |                | Dodaj przepi       | s Import dar   | ıych           |                     |                   |
| tauno zmieniono przez     |                          | AT 40.04                 | Wartość Netto  | 85.36 Podziel      | na suma        | Z              | aliczka 0.0         | 00                |
| Waluta PLN                | Kwota V                  | AI 19.64                 |                |                    |                |                |                     |                   |
| Waluta PLN<br>Irs waluty  | Kwota W<br>1 Zaokrąglan  | nie 0                    | Wartość Brutto | 105.00             | Różnica        |                | Saldo 105.0         | 00                |
| Waluta PLN<br>Irrs waluty | Kwota V/<br>1 Zaokrąglan | Al 19.64<br>iie 0        | Wartość Brutto | 105.00             | Różnica        |                | Saldo 105.0         | 00                |

Po zapisaniu i zatwierdzeniu dokumentu faktura będzie zawierała zarówno zobowiązanie, jak i przedpłatę.

| Finanse                   | e – zapis        | sy księgowe OST                   | r: 240003        | 8 Zapisano |             |              |                      | Ostatnio zmi | eniono przez <b>K/</b> |
|---------------------------|------------------|-----------------------------------|------------------|------------|-------------|--------------|----------------------|--------------|------------------------|
| Utwórz: Minu              | usowa transakcja | Periodyzacja                      |                  |            |             |              |                      |              |                        |
| <b>Data</b><br>11.12.2024 | 10:22:07 🗰       | Nazwa<br>1002 BRDC Agnieszka Orło | wska-Radziwiłł// |            |             |              |                      |              |                        |
| Debet                     | 105              |                                   |                  |            |             |              |                      |              |                        |
| Kredyt                    | 105              | Różnica Numer                     | 2400038          |            |             |              |                      |              |                        |
|                           | mport danych     | Dodaj przepis Podzielone na z     | asoby            |            |             |              |                      |              |                        |
| Nr. ^ 🗌                   | Konto            | ≁ Nazwa                           | P Debet          | Kredyt     | ۶ Debet w v | Kredyt w wal | <i>k</i> Kurs walut. | ۶ Data       | ≁ Waluta               |
|                           | > Szukaj Q       | > Szukaj                          | > Szukaj         | > Szukaj   | > Szukaj    | > Szukaj     | > Szukaj             | > Szukaj 🛗   | > Szukaj Q             |
| 1 *** 1                   | 221-2            | Rozliczenie naliczonego VA        | 19.64            |            | 19.64       |              | 1                    |              | PLN                    |
| : *** 2                   | 202              | Rozrachunki krajowe z dost        |                  | 105.00     |             | 105.00       | 1                    |              | PLN                    |
| i ••• 3                   | 205-1            | Zaliczki od dostawców             | 85.36            |            | 85.36       |              | 1                    |              | PLN                    |

| Dostawca:   | 1002 BRDC Agniesz    | ka Orłowska-Radziwiłł |                     |                  |            |      |
|-------------|----------------------|-----------------------|---------------------|------------------|------------|------|
| Nr. Faktury | Nr. Faktury          | Data faktury          | Data płatności      | Termin płatności | Do zapłaty | Dni  |
| 2400000     | ZAK13094             | 12.06.2024 12:28:11   | 22.06.2024          | 10               | -16 359.00 | -172 |
| 2400001     | 12553                | 13.06.2024 08:50:37   | 14.06.2024 08:50:37 | 1                | -266.81    | -180 |
| 2400004     | dadaafa              | 08.08.2024 15:00:51   | 18.08.2024          | 10               | -246.00    | -115 |
| 2400005     | TEST741              | 26.08.2024 13:47:00   | 05.09.2024          | 10               | -10.00     | -97  |
| 2400011     | 45124041004          | 24.09.2024 08:41:19   | 04.10.2024          | 10               | -29.52     | -68  |
| 2400013     | 45124                | 24.09.2024 08:50:57   | 04.10.2024          | 10               | -25.20     | -68  |
| 2400015     | 12548                | 24.09.2024 15:33:54   | 04.10.2024          | 10               | -12 915.00 | -68  |
| 2400016     | 1254812              | 24.09.2024 15:38:54   | 04.10.2024          | 10               | -12 915.00 | -68  |
| 2400036     |                      | 10 12 2024 17:01:41   | 20 12 2024          | 10               | -1.000.60  | 9    |
| 2400038     |                      | 11.12.2024 10:22:07   | 21.12.2024          | 10               | -105.00    | 10   |
| Niezapłaco  | ne faktury zaliczkow | e                     |                     |                  | 105.00     |      |
| Zaliczka :  |                      |                       |                     |                  | 0.00       |      |
| Saldo dosta | амсу                 |                       |                     |                  | -43 /6/.13 |      |
| Gdzie zaleg | łe                   |                       |                     |                  | -42 766.53 |      |

# 4.2. Zapłata faktury zaliczkowej

Płatność można zarejestrować:

- bezpośrednio z faktury (przycisk Płatność) lub
- przez: Zakupy → Dokumenty → Płatności → F2 Nowy

| Płatność 2400049 (Potwierdzono)                          |                              |                        | Ostatnio            | zmieniono przez <b>K</b> | CAROLINA (11.12.2024 w 10: | 35:4 <b>1) り</b> |
|----------------------------------------------------------|------------------------------|------------------------|---------------------|--------------------------|----------------------------|------------------|
| Powiązane dokumenty: zapis księgowy                      |                              |                        |                     |                          |                            |                  |
| Utwórz: Płatności podzielone według dostawców Wydarzenie |                              |                        |                     |                          |                            |                  |
| Numer Data Referencja                                    | Opłacona wartość<br>faktury  | Opłacono               | Zapłacono w walucie | Sposób płatność          | ci 🖉                       | ų                |
| 2400049 11.12.2024 10:35:21                              | 105                          | 105.00                 | 105.00              | BANK                     | Q                          |                  |
| Komentarz                                                |                              | Obiekt                 | Projekt             | Użytkownik               | 🖉 Różnica                  |                  |
| Faktura 2400038                                          |                              | Q                      | Q                   | KAROLINA                 | Q                          | 0.00             |
| Import danych                                            |                              |                        |                     |                          | 8 <b>9 x</b> 8 =           | ≣≁               |
| Nr. ^ 🗌 🕗 PrelD 🤌 🛛 Data 🤌 Faktura zakupo                | wa 🕹 Dostawca 🤌 Nazwa w bank | Ku 🔸 Konto bankowe/IBA | N 🕹 Suma banku      | ۶ Suma faktury           | Suma faktury w PLN         | ۶ Wa             |
| > Szu Q > Szukaj 🔠 > Szukaj                              | Q > Szukaj Q > Szukaj        | > Szukaj               | Q → Szukaj          | > Szukaj                 | > Szukaj                   | > Szı            |
| ··· 1 2400038                                            | 1002 BRDC Agnieszka (        | Dr 54135434365365345   | 105.00              | 105.00                   | 105.00                     | ) PLN            |

Po zapłacie saldo faktury wynosi 0, a w systemie widnieje zaliczka na koncie dostawcy.

11/12

| Zamknij Nowy H<br>Kredyt Zapis księgo                      | Kopiuj Zap<br>wy Płatnoś | oisz E-mai<br>ć Wypłata | il Drukuj 🚺 <b>F</b><br>gotówką Wydarzenie | KOREKTA <<<br>Przyjęcie towaru | >> Status                       | Potwierdzor W  | YLOGUJ                         |                          |         | 2                    |
|------------------------------------------------------------|--------------------------|-------------------------|--------------------------------------------|--------------------------------|---------------------------------|----------------|--------------------------------|--------------------------|---------|----------------------|
| Numer 2                                                    | 2400038                  |                         |                                            |                                |                                 |                |                                |                          |         |                      |
| Dostawca 1                                                 | 1002                     | BR                      | RDC Agnieszka Orłowska-I                   | Radziwiłł                      | NIP 6112                        | 178835 I       | Faktura dostawcy               |                          |         |                      |
| Odbiorca płatności                                         |                          |                         |                                            |                                | NIP                             |                | Plan                           |                          |         |                      |
|                                                            |                          |                         |                                            |                                | 0                               | nfo podstawowa | Akceptacia                     | O Pola danych            |         |                      |
| Data wystawier                                             | nia 11.12.20             | 24 10:22:07             | Użytkownik                                 | KAROLINA                       | Kod banku                       |                |                                | Zamówienie zak           | upowe   |                      |
| Termin platnos                                             | ści 10                   |                         | Obiekt                                     | KAROLINA                       | Konto bankowe/IBAN              | 541354343653   | 65345                          | Przyjęcie r              | nagaz.  |                      |
| Data platnos                                               | ici 21.12.20             | 24                      | Konto kredytowe                            | 202                            | Nr. Ref.                        |                |                                | Faktura kory             | gująca  |                      |
| Data księgowoś                                             | ici 11.12.20             | 24 10:22:07             | Projekt                                    |                                | Środki trwałe                   |                |                                | Faktura wewn             | ętrzna  |                      |
| Data V/                                                    | AT                       |                         | Kraj                                       | PL (Polska) 🗸                  | Typ umowy                       |                | ~                              |                          | Koszt   |                      |
| Data sprzeda                                               | ży 11.12.20              | 24 10:22:07             | Тур                                        | ~                              | Status                          |                | ~                              |                          |         |                      |
| Reklamad                                                   | cja                      |                         | Komentarz reklamacji                       |                                |                                 |                |                                |                          | D Por   | dziel według zasobów |
| Komente                                                    | arz.                     |                         |                                            |                                |                                 |                |                                |                          | E-mail  |                      |
| Komentarz wewnetrz                                         | nv                       |                         |                                            |                                |                                 |                | _                              |                          |         |                      |
| P <b>łatność:</b> 2400049<br>Ostatnio zmieniono prz        | ez: KAROLII              | VA 1142 202             | 4 10:29:03                                 |                                | Dodaj prze                      | pis Import d   | danych                         |                          |         |                      |
| Waluta PLN                                                 |                          | Kwota V/                | AT 19.64                                   | Wartość Netto                  | 85.36 Podzi                     | elna suma      |                                | Zaliczka                 | 0.00    |                      |
|                                                            |                          |                         | - 0                                        | Wartość Brutto                 | 105.00                          | Roznusa        |                                | Saldo                    | 0.00    |                      |
| Kurs waluty                                                | 1                        | Zaokrąglan              | lie U                                      | Martosc Diatto                 | 100.00                          | Rozincu        |                                |                          |         |                      |
| Kurs waluty                                                | Proje                    | Zaokrąglan              | ule U<br>vtkownik Nazwa                    | natos: Diuto                   | Wartość Netto Kod VA            |                |                                | ID magazynu SN           |         | קונ                  |
| Voltata + Elv<br>Kurs waluty<br>No Konto Obiekt<br>1 205-1 | Proje                    | Zaokrąglan<br>ekt Uż    | ytkownik Nazwa                             |                                | Wartość Netto Kod VA<br>85.36 3 | T Kwota VAT A  | o 🗆<br>rtykuł Ilość<br>ALICZKA | ID magazynu SN<br>0 Zali | :zka.18 | סוכ                  |

W księdze zakupów pozostaje zaliczka.

| Dostawca:   | 1002 BRDC Agnie | eszka Orłowska-Radziwiłł |                     |                  |            |      |
|-------------|-----------------|--------------------------|---------------------|------------------|------------|------|
| Nr. Faktury | Nr. Faktury     | Data faktury             | Data płatności      | Termin płatności | Do zapłaty | Dni  |
| 2400000     | ZAK13094        | 12.06.2024 12:28:11      | 22.06.2024          | 10               | -16 359.00 | -172 |
| 2400001     | 12553           | 13.06.2024 08:50:37      | 14.06.2024 08:50:37 | 1                | -266.81    | -180 |
| 2400004     | dadaafa         | 08.08.2024 15:00:51      | 18.08.2024          | 10               | -246.00    | -115 |
| 2400005     | TEST741         | 26.08.2024 13:47:00      | 05.09.2024          | 10               | -10.00     | -97  |
| 2400011     | 45124041004     | 24.09.2024 08:41:19      | 04.10.2024          | 10               | -29.52     | -68  |
| 2400013     | 45124           | 24.09.2024 08:50:57      | 04.10.2024          | 10               | -25.20     | -68  |
| 2400015     | 12548           | 24.09.2024 15:33:54      | 04.10.2024          | 10               | -12 915.00 | -68  |
| 2400016     | 1254812         | 24.09.2024 15:38:54      | 04.10.2024          | 10               | -12 915.00 | -68  |
| 2400036     |                 | 10 12 2024 17:01:41      | 20 12 2024          | 10               | 1 000 60   | 9    |
| Zaliczka :  |                 |                          |                     |                  | 105.00     |      |
| Saldo dost  | awcy            |                          |                     |                  | -43 662.13 | •    |
| Gdzie zaleg | jłe             |                          |                     |                  | -42 766.53 |      |
|             | Łaczna suma ni  | ezapłaconvch             |                     | -4               | 3 767.13   |      |

### 4.3. Tworzenie faktury końcowej

Wprowadź fakturę końcową od dostawcy. Po zapisaniu, kliknij Zaliczka w nagłówku. Pojawi się lista dostępnych zaliczek – wybierz odpowiednią.

| Numer 240                                                                  | 0039                                                       |                                                                           |                                 |                                                                     |                                                                     |                  |                                          |                       |              |
|----------------------------------------------------------------------------|------------------------------------------------------------|---------------------------------------------------------------------------|---------------------------------|---------------------------------------------------------------------|---------------------------------------------------------------------|------------------|------------------------------------------|-----------------------|--------------|
| Dostawca 100                                                               | 2 B                                                        | RDC Agnieszka Orłowska-I                                                  | Radziwiłł                       | NIP 611                                                             | 2178835                                                             | Faktura dostawcy |                                          |                       |              |
| oiorca płatności                                                           |                                                            |                                                                           |                                 | NIP                                                                 |                                                                     | Plan             |                                          |                       |              |
|                                                                            |                                                            |                                                                           |                                 |                                                                     | Info nodetawowa                                                     |                  | O Pola danych                            |                       |              |
| Data wystawienia                                                           | 11.12.2024 10:42:43                                        | Użytkownik                                                                | KAROLINA                        | Kod bank                                                            | u                                                                   |                  | Zamówienie zak                           | upowe                 |              |
| Termin płatności                                                           | 10                                                         | Obiekt                                                                    | KAROLINA                        | Konto bankowe/IBA                                                   | N 541354343653                                                      | 365345           | Przyjęcie i                              | magaz.                |              |
| Data płatności                                                             | 21.12.2024                                                 | Konto kredytowe                                                           | 202                             | Nr. Re                                                              | f.                                                                  |                  | Faktura kory                             | gujaca                |              |
| Data księgowości                                                           | 11.12.2024 10:42:43                                        | Projekt                                                                   |                                 | Środki trwa                                                         | e                                                                   |                  | Faktura wewr                             | nętrzna               |              |
| Data VAT                                                                   |                                                            | Kraj                                                                      | PL (Polska) 🗸                   | Typ umow                                                            | y                                                                   | ~                |                                          | Koszt                 |              |
| Data sprzedaży                                                             | 11.12.2024 10:42:43                                        | Тур                                                                       | <b>~</b>                        | Statu                                                               | s                                                                   | ~                |                                          |                       |              |
| Reklamacja                                                                 |                                                            | Komentarz reklamacji                                                      |                                 |                                                                     |                                                                     |                  |                                          | Po                    | dziel według |
| Komentarz                                                                  |                                                            |                                                                           |                                 |                                                                     |                                                                     |                  |                                          | E-mail                |              |
| montora monumot                                                            |                                                            |                                                                           |                                 |                                                                     |                                                                     |                  |                                          |                       |              |
| mentarz wewnętrzny                                                         |                                                            |                                                                           |                                 |                                                                     |                                                                     |                  |                                          |                       |              |
| atnio zmieniono przez:                                                     | KAROLINA 11.12.202                                         | 24 10:48:45                                                               | Wartość Notto                   | Dodaj prz                                                           | epis Import                                                         | danych           | Zalioska                                 | 0.00                  |              |
| atnio zmieniono przez:<br>Waluta PLN                                       | KAROLINA 11.12.202<br>Kwota V                              | 24 10:48:45<br>AT 49:36                                                   | Wartość Netto                   | Dodaj prz<br>214.63 Pod:                                            | epis Import<br>ielna suma                                           | danych           | Zaliczka                                 | 0.00                  |              |
| atnio zmieniono przez:<br>Waluta PLN<br>rs waluty                          | KAROLINA 11.12.202<br>Kwota V<br>1 Zaokrągia               | 24 10:48:45<br>/AT 49:36<br>nie 0                                         | Wartość Netto<br>Wartość Brutto | Dodaj prz<br>214.63 Pod:<br>263.99                                  | epis Import<br>ielna suma<br>Różnica                                | danych           | Zaliczka<br>Saldo                        | <b>0.00</b><br>263.99 |              |
| atnio zmieniono przez:<br>Waluta PLN<br>rs waluty                          | KAROLINA 11.12.202<br>Kwota V<br>1 Zaokrągia               | 14 10:48:45<br>1AT 49:36<br>nie 0                                         | Wartość Netto<br>Wartość Brutto | Dodaj prz<br>214.63 Pod:<br>263.99                                  | epis Import<br>ielna suma<br>Różnica                                | danych           | Zaliczka<br>Saldo                        | <b>0.00</b><br>263.99 |              |
| atnio zmieniono przez:<br>Waluta PLN<br>rs waluty<br>Konto Obiekt          | KAROLINA 11.12.202<br>Kwota V<br>1 Zaokrągia<br>Projekt U: | 24 10:48:45<br>/AT 49:36<br>nie 0                                         | Wartość Netto<br>Wartość Brutto | Dodaj prz<br>214.63 Pod:<br>263.99<br>Wartość Netto Kod V           | epis Import<br>ielna suma<br>Różnica<br>O AT Kwota VAT A            | danych           | Zaliczka<br>Sałdo<br>ID magazynu SN      | <b>0.00</b><br>263.99 | OID          |
| atnio zmieniono przez:<br>Waluta PLN<br>rs waluty<br>Konto Obiekt<br>403-5 | KAROLINA 11.12.202<br>Kwota V<br>1 Zaokrągia<br>Projekt Už | 24 10:48:45<br>/AT 49.36<br>nie 0<br>//////////////////////////////////// | Wartość Netto<br>Wartość Brutto | Dodaj prz<br>214.63 Pod:<br>263.99<br>Wartość Netto Kod V<br>300.00 | epis Import<br>ielna suma<br>Różnica<br>O AT Kwota VAT A<br>3 69.00 | danych<br>C      | Zaliczka<br>Saldo<br>ID magazynu SN<br>0 | <b>0.00</b><br>263.99 | OID          |

Po rozliczeniu:

- 1. Zaliczka znika z raportu księgi zakupów (jeśli zużyta w całości),
- 2. Saldo pozostałej części zaliczki widoczne jest na koncie.

| Dostawca: 1002 BRDC Agnieszka Orłowska-Radziwiłł |                     |                     |                     |                  |            |      |  |  |  |  |  |
|--------------------------------------------------|---------------------|---------------------|---------------------|------------------|------------|------|--|--|--|--|--|
| Nr. Faktury                                      | Nr. Faktury         | Data faktury        | Data płatności      | Termin płatności | Do zapłaty | Dni  |  |  |  |  |  |
| 2400000                                          | ZAK13094            | 12.06.2024 12:28:11 | 22.06.2024          | 10               | -16 359.00 | -172 |  |  |  |  |  |
| 2400001                                          | 12553               | 13.06.2024 08:50:37 | 14.06.2024 08:50:37 | 1                | -266.81    | -180 |  |  |  |  |  |
| 2400004                                          | dadaafa             | 08.08.2024 15:00:51 | 18.08.2024          | 10               | -246.00    | -115 |  |  |  |  |  |
| 2400005                                          | TEST741             | 26.08.2024 13:47:00 | 05.09.2024          | 10               | -10.00     | -97  |  |  |  |  |  |
| 2400011                                          | 45124041004         | 24.09.2024 08:41:19 | 04.10.2024          | 10               | -29.52     | -68  |  |  |  |  |  |
| 2400013                                          | 45124               | 24.09.2024 08:50:57 | 04.10.2024          | 10               | -25.20     | -68  |  |  |  |  |  |
| 2400015                                          | 12548               | 24.09.2024 15:33:54 | 04.10.2024          | 10               | -12 915.00 | -68  |  |  |  |  |  |
| 2400016                                          | 1254812             | 24.09.2024 15:38:54 | 04.10.2024          | 10               | -12 915.00 | -68  |  |  |  |  |  |
| 2400036                                          |                     | 10 12 2024 17:01:41 | 20 12 2024          | 10               | -1 000 60  | 9    |  |  |  |  |  |
| 2400039                                          |                     | 11.12.2024 10:42:43 | 21.12.2024          | 10               | -264.00    | 10   |  |  |  |  |  |
| Caldo doota                                      |                     |                     |                     |                  | 11 001 10  | _    |  |  |  |  |  |
| Gdzie zaleg                                      | łe                  |                     |                     |                  | -42 766.53 |      |  |  |  |  |  |
|                                                  | Łączna suma nieza   | płaconych           |                     | -44              | 031.13     |      |  |  |  |  |  |
|                                                  | Łączna kwota zalicz | zek                 |                     |                  | 0.00       |      |  |  |  |  |  |
|                                                  | Saldo ogółem        |                     |                     | -44              | 031.13     |      |  |  |  |  |  |
|                                                  | Łączna suma zaleg   | łości               |                     | -42              | 766.53     |      |  |  |  |  |  |

From: https://wiki.directo.ee/ - **Directo Help** 

Permanent link: https://wiki.directo.ee/pl/zaliczki?rev=1748440623

Last update: 2025/05/28 16:57

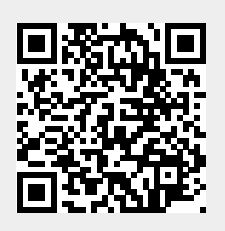